### Функциональная схема

### Функциональное назначение:

Ведение списка медицинского оборудования, подлежащего особому контролю в вопросах эксплуатации и технического состояния.

### Инструкция:

Скачать инструкцию в формате PDF Данная функциональная возможность позволяет в AC «Паспорт МУ» вести список медицинского оборудования, подлежащего особому контролю в вопросах эксплуатации и технического состояния.

В реестр медицинского оборудования, подлежащего особому контролю, входит перечень медицинского оборудования, имеющего стоимость выше заявленной и приобретенное по определенным программам финансирования.

Данный функционал направлен на обеспечение эффективности эксплуатации медицинского оборудования в государственных учреждениях здравоохранения.

Работа с функционалом осуществляется через подсистему «Мониторинг и отчетность» «Особо ценные изделия мед. назначения».

| Планово экономическая<br>деятельность Срганизацию<br>деятельность дан                                                                 | не правовые Нармалено стра<br>ние мнесонаци                                                         | арнаг Настойски                                                  | Yearson and                           | Rempare<br>CETRC3                          | Proveptioner Education         |
|----------------------------------------------------------------------------------------------------|----------------------------------------------------------------------------------------------------|------------------------------------------------------------------|---------------------------------------|--------------------------------------------|--------------------------------|
| та согласования<br>родногтисации<br>водный стинт (Информатизация)                                                                     | Они<br>Монитариет и отнетность гото<br>Сеодный отнет по реестру сооб<br>Особо ценное недициноски об | nu<br>biots cress<br>biotscares<br>biotscares<br>biotscares<br>X | ]                                     |                                            |                                |
| арискимое некущатство<br>Конкторнит: недарискиеное некущат,<br>нектарисация недарика него некущатс.<br>16о цаневые негадария него, на | Особо ценное меда<br>Опельялерна. Маст 2016<br>Заголевне дачна. Ре                                  | ицинское оборудо<br>                                             | алине<br>названи /19/3/00 1<br>амания | опыяттинския овластная станс               | × Coppers interpretational rec |
| онакториент: Особо цененые издел                                                                                                    | OXGRAD                                                                                              |                                                                  |                                       | Протрания гос. вичановремии (Про           |                                |
| and the second second second second                                                                                                   | Hanmondere                                                                                          | the wovep                                                        | Tex coccuses (                        | Domainer .                                 | 1.1                            |
|                                                                                                    | Germents .                                                                                          | 00111010406297                                                   | -                                     | Paymawea ofoppamente                       |                                |
|                                                                                                    | Gertpeters "SORVALL<br>RC/3C FLUST                                                                  | 00111010400298                                                   | -                                     | Cepulmud Home:                             |                                |
|                                                                                                    | Lie-tpatyre<br>Dedoursedationas                                                                     | 00111010400299                                                   | нактрано                              | Popeane vonchusceaeve                      |                                |
|                                                                                                    | Arraper neas-sabepesa<br>"Astochamas C" AUTO-C                                                      | 00111010400344                                                   | не рабочен                            | Репоставление достовновие                  |                                |
|                                                                                                    | Lie-speltyra                                                                                        | 0011350007                                                       | -647548-0                             | Ext. 1000000000000000000000000000000000000 | 0.200113.42.00                 |
|                                                                                                    | Uertsetyra                                                                                          | 0011350005                                                       |                                       | Televineoroe cocitivere.                   | Interest A                     |
|                                                                                                    | Lienquistyra venchures                                                                              | 0011350011                                                       | -042208-0                             | Количество приложений за текущий на        | ens A                          |
|                                                                                                    | Антликинатор-ДНК.                                                                                   | 0011351734                                                       | -6427(2-60+0                          |                                            |                                |
|                                                                                                    | ОПТИ ПРЕСС для<br>ветональнеской запотовки                                                          | 00121010400152                                                   | HBH07008H0                            |                                            |                                |
|                                                                                                    | ORTH RPECC are attracted are provided                                                               | 00121010400153                                                   | HERDERHO .                            |                                            |                                |
|                                                                                                    | Алтарат глазнофереза<br>Автоферез-С                                                                 | 0014140096                                                       | -e pato-en                            |                                            |                                |
|                                                                                                    | Amapat mas-concess                                                                                  | 0014140101                                                       | ve patover *                          |                                            |                                |
|                                                                                                    | a la far anna a sua                                                                                 |                                                                  |                                       |                                            |                                |

Функционал «Мониторинг: особо ценные изделия мед. назначения» позволяет оперативно вносить все необходимые сведения по мед. изделиям, функционал «Мониторинг эффективности эксплуатации медицинского оборудования» позволяет увидеть все отчеты учреждений (информационные листы) по особо ценным мед. изделиям, а также сформировать сводный отчет.<sup>1)</sup>

| 😸 🔒 Пастает недеканског в режка                               | иних / Аднони       | cibrat0                | / АС "Песторл недецинск                                                                             | nio héjewherea.                                      | /ОСПредприя                                                                                   | 540) ·                                                                                                    |                                                                                                    |                 |                    |                | - 10            | care a          | Se suit E                | A LOSS                                  | Mr M-                                                                                       | · @/-               | -       |
|---------------------------------------------------------------|---------------------|------------------------|----------------------------------------------------------------------------------------------------|------------------------------------------------------|-----------------------------------------------------------------------------------------------|----------------------------------------------------------------------------------------------------|----------------------------------------------------------------------------------------------------|-----------------|--------------------|----------------|-----------------|-----------------|--------------------------|-----------------------------------------|---------------------------------------------------------------------------------------------|---------------------|---------|
|                                                               | njisecewa i         | topogram               |                                                                                                    |                                                      |                                                                                               | Anterinane<br>Anterinane                                                                                     | Source and the second                                                                                        | Rupper          |                    | Deep           |                 | 41              |                          |                                         |                                                                                             |                     |         |
| carractaseve<br>expressione<br>exit siner (N-eccy-similaries) | Howmpe<br>Cecanal C | er al omer<br>met no p | Onenu<br>moch, ronae-och, criena<br>alochy ocolo useoro as                                          | a stoppenson                                         |                                                                                               |                                                                                                    |                                                                                                    |                 |                    |                |                 |                 |                          |                                         |                                                                                             |                     |         |
| KARANCE ARRYNDIN TON                                          | Dorbe um            | and sold               | influencie opoblitamente                                                                            | × However                                            | And address tomat                                                                             | IC for SecUrory of His part                                                                                  | wederawcenza spot                                                                                            | (Passe          | * *                | ren topene     | 30000.90        | Belocies Sector | inys facasi ne           | NAA JAHOO                               | re obecce                                                                                   | COLUMN .            | , e     |
| порнит: неденовное мнушество                                  | Mo                  | Ман                    | иторинг эффект                                                                                      | гипности за                                          | couryarau                                                                                     | an wetherine                                                                                                 | ского обору                                                                                                  | донани          | HSR 0000           | 10000          | 1 or 1          | 5.03.20         | 16 17:0                  | 9:06                                    |                                                                                             |                     |         |
| призвана недвохонного неучаства                               | Deper               | - Npoe                 | ности и зандълть                                                                                    | C: fposecter                                         |                                                                                               |                                                                                                    |                                                                                                    |                 |                    |                |                 |                 |                          |                                         | 80                                                                                          | i Jaken             | -       |
| OCTOBER ADDRESS PARTY PARTY                                   | 1 pec               | Dera.                  | 15.03.2016 17.09-06                                                                                 | F Hanne 20000                                        | xxxx 1000                                                                                     | DIS CO CHISPARC                                                                                              | KAR CTOMATORION                                                                                              | VI-BOKAR        | nonwrite           | 4964           |                 |                 |                          |                                         |                                                                                             |                     |         |
| toper: Ocodo unrear intumera                                  |                     | Oven                   | with meganitic Magar 2016                                                                           |                                                      | 0.8                                                                                           |                                                                                                    |                                                                                                    |                 |                    |                |                 |                 |                          |                                         |                                                                                             |                     |         |
|                                                               |                     | ites                   | COMPANYING INCO                                                                                     | Incorrectioned has                                   | nana Cara                                                                                     | allabut .                                                                                                    |                                                                                                    |                 |                    |                |                 |                 |                          |                                         |                                                                                             |                     |         |
|                                                               |                     | 0                      | Sarcown. bopep                                                                                      |                                                      |                                                                                               |                                                                                                    |                                                                                                    |                 |                    |                |                 |                 |                          |                                         |                                                                                             |                     |         |
|                                                               |                     | -                      |                                                                                                    |                                                      |                                                                                               |                                                                                                    |                                                                                                    | _               | _                  | -              |                 | _               |                          |                                         |                                                                                             | _                   | -       |
|                                                               |                     |                        | Государственная<br>программа, цетеван<br>программа,                                                 | Coying and<br>recorpying                             | Структурное                                                                                   | Hame-ogano<br>sities                                                                                         | e Mananciara<br>Altanon                                                                                      |                 |                    | Chief.         | weers :         |                 | ***                      | 3                                       | CATY #7 #4                                                                                  |                     | 1,      |
|                                                               |                     | NR<br>MR               | нероприятие. В ранках<br>есторого были<br>прообретено /<br>постивлено<br>вестивлено<br>ибосудование | etopygoeaware<br>regression<br>costowy<br>silertpone | гадинат, ца<br>располагается<br>кодруднявния<br>обсеуднявния                                  | В состветствии<br>с инвентарной<br>хартоной                                                                  | Ф. сонтвитствии с<br>ратистрационные<br>удастранующие                                                        | Maggarg<br>Smit | Cepsinus           | Bana-c<br>iman | Octatais<br>ant | 8wyoa           | боция<br>эколуята<br>цип | Ropuetta<br>B<br>(http://<br>nightmase) | 2<br>2<br>2<br>2<br>2<br>2<br>2<br>2<br>2<br>2<br>2<br>2<br>2<br>2<br>2<br>2<br>2<br>2<br>2 | C<br>navata<br>7538 | 0 8 8 - |
|                                                               |                     | 1                      | 2                                                                                                   | 3                                                    | 4                                                                                             | 8                                                                                                    | £                                                                                                    | 7               |                    | - 1            | 90              | - 11            | 9                        | 43                                      | 94                                                                                          | 86                  | t       |
|                                                               |                     |                        | Parme                                                                                               | Стонатологина<br>Скал установка                      | Introduces<br>(Intellice<br>(Total voe (Kad<br>and 1 XB14 5                                   | PSTandena<br>Introvantionistereni<br>van Kalve<br>Esterfice C30<br>begonne roggeve<br>WAAk os<br>Instrepow R | VCTancena<br>phonetratorinectea<br>a Kalvo Estefica<br>E30 degenite<br>https://doc.co<br>transpose II        | 21013400<br>187 | 201 #15<br>103.189 | 611 88         | 467 892.<br>81  | 31.87.281<br>4  | 31 00 2014               | 17 294                                  | 218                                                                                         | 238                 | ,       |
|                                                               |                     | ź                      | 700-44                                                                                              | CTOWEFEIGHTUNE<br>(MAR VITENISEE                     | Interativo Augyo<br>Toratikos<br>Internetikos<br>Internetikos<br>Internetikos<br>Internetikos | rtraviesa<br>uravartohorevet<br>vas Katos<br>Esteños E30<br>regointe ingeles<br>KAIA co<br>coantecer R       | VITANISHA<br>(Trisself photosecola<br>a Kavo Estimica<br>230 sepanish<br>https://www.skav.co<br>cranepour.Pl | 21013450        | 201 410<br>102 199 | 611.68<br>6.47 | 417 612.<br>81  | 31 17 281<br>4  | 208204                   | 17 296                                  | 258                                                                                         | 238                 |         |
|                                                               |                     | 1                      |                                                                                                    |                                                      | neveloi xapyp                                                                                 | Crownakerward                                                                                                | Crossribbrestix                                                                                              |                 |                    |                |                 | V1.927          |                          |                                         |                                                                                             |                     | t       |

## Подготовка отчета «Мониторинг эффективности эксплуатации медицинского оборудования» представителями медицинской организации

Подготовка отчета «Мониторинг эффективности эксплуатации медицинского оборудования» (далее информационный лист) ведется медицинскими организациями (далее МО) ежемесячно в АС «Паспорт МУ».

Существует два формата заполнения данных, необходимых для формирования отчета:

- заполнение данных на формах инвентарного объекта и основного средства (подсистема «Материально-техническое обеспечение») представителями организации, не имеющими договор на техническое обслуживание с компанией-разработчиком (не клиент компании);
- заполнение данных с помощью специализированной формы (подсистема «Мониторинг и отчетность» раздел «Мониторинг: Особо ценные изделия мед. назначения»), разработанной для организаций-клиентов, т.е. учреждений, имеющих договор на техническое обслуживание с компанией-разработчиком (клиент компании).

Для работы в АС «Паспорт МУ» с данным блоком системы пользователь должен иметь профиль доступа «Сбор сведений по инвентаризации особо ценных мед. изделий (мед. организация)».

Для успешного сбора отчета по мониторингу эффективности особо ценных мед. изделий необходимо заполнить следующие характеристики оборудования:

- количество применений в течение отчетного месяца с указанием единицы измерения;
- динамика стоимости (первоначальная, балансовая, остаточная) загружается из бухгалтерской системы и не подлежит редактированию в «Паспорт МУ»;
- техническое состояние на отчетный месяц;
- программа гос. финансирования;
- подразделение и помещение физического расположения объекта;
- группа медицинского оборудования (выбор значения из регионального справочника);
- серийный номер оборудования;
- норматив использования оборудования;
- дата ввода в эксплуатацию;
- регистрационное удостоверение оборудования;
- дата выпуска (заполняется на вкладке «Спецификация» в регистрационном удостоверении);

Кроме указанных характеристик, важно учитывать, что работа осуществляется только с тем оборудованием, которое отмечено в системе как **медицинское**.

В случае работы представителя учреждения, не являющегося клиентом компании, заполнение сведений о количестве применений в течение отчетного месяца (сведения об эксплуатации), фактическое расположение (подразделение и помещение) заполняется на форме

Last update: 2017/02/13 09:34 09:34

#### инвентарного объекта:

| TRADUT INCOME DISCOMENDARIAN OF         | Алларат искусственной вентилации легких: 00/                        | 71371206 (Минентарные номера) |
|-----------------------------------------|---------------------------------------------------------------------|-------------------------------|
| ingesites                               | Samean a sagara                                                     | En pricture + (               |
| and the second second second second     | Основные сендения Сведения для Аранистратора                        |                               |
| regenera of second strates              | Основные средитер                                                   |                               |
| остантствие данных с бядяральным серенс | Поциалление бодитися услужения здановодникия.                       |                               |
|                                         | Amazet sourceberrol sectorage record                                |                               |
|                                         | Continuers Canon Capacity Contractions Caloring                     | C. L. D. W. B. M. B.          |
|                                         | XPO d Cetypera 101.24                                               | 471C 7000000000423            |
|                                         | 0404-14371086                                                       | G. Determine a survivance     |
|                                         | Personal Contraction Contraction                                    | Howeg: 1371206                |
|                                         | Пересначальная станность (р.б). Остатонная станность (р.б). Фактиев | KAR CTORNOCTS BUTC            |
|                                         | 714 000.00 8.00                                                     | 735 420.00                    |
|                                         | @Percenteres                                                        |                               |
|                                         | Same Insuce framework                                               |                               |
|                                         | Поднадаление Отделение анестернологии, реакникации и интенсивной то | earw 195                      |
|                                         | Понщена Динен                                                       |                               |
|                                         | Carpon Constant Rest And And A                                      | 0                             |
|                                         | MULT Departure reveal and an                                        | 201                           |

Сведения об эксплуатации за каждый отчетный период заносятся отдельной строкой с указанием месяца и единицы измерения.

| опарат искусствонной вонтипидии по<br>Пробля                                                                                       | Сведения об эксплуатации<br>Фслам (д. # 2: (н) (д.Ната.) 1, Вогани                                                                                                    |             |
|----------------------------------------------------------------------------------------------------|----------------------------------------------------------------------------------------------------|-------------|
| остание столенски и объеста<br>рогранних объестании и объеста<br>алими объестанита и объеста<br>развики стани с безрраничан ордине | Property         Conservation         Difference of accompanies         Million report         Property         Report         Report | Om A<br>Aar |
|                                                                                                    | Denotions in margaring     0     0     0     0       Pepola     01.01.2016     0     Opravitavas <u>Focusion merces Securities not non-securities securities</u> Hencome     00711371205     0     Opravitavas <u>Encomposities</u> Konnection geneseweit     100.00 (a) 2)     Encomposities (a) (a) (a) (a)                                                                                                    |             |
|                                                                                                    |                                                                                                    |             |
|                                                                                                    |                                                                                                    |             |
|                                                                                                    |                                                                                                    |             |
|                                                                                                    |                                                                                                    |             |

# На форме основного средства заполняются следующие характеристики:

 техническое состояние (характеристики ОС) и регистрационное удостоверение - панели навигации формы основного средства; дата ввода в эксплуатацию – вкладка «Основные сведения»;

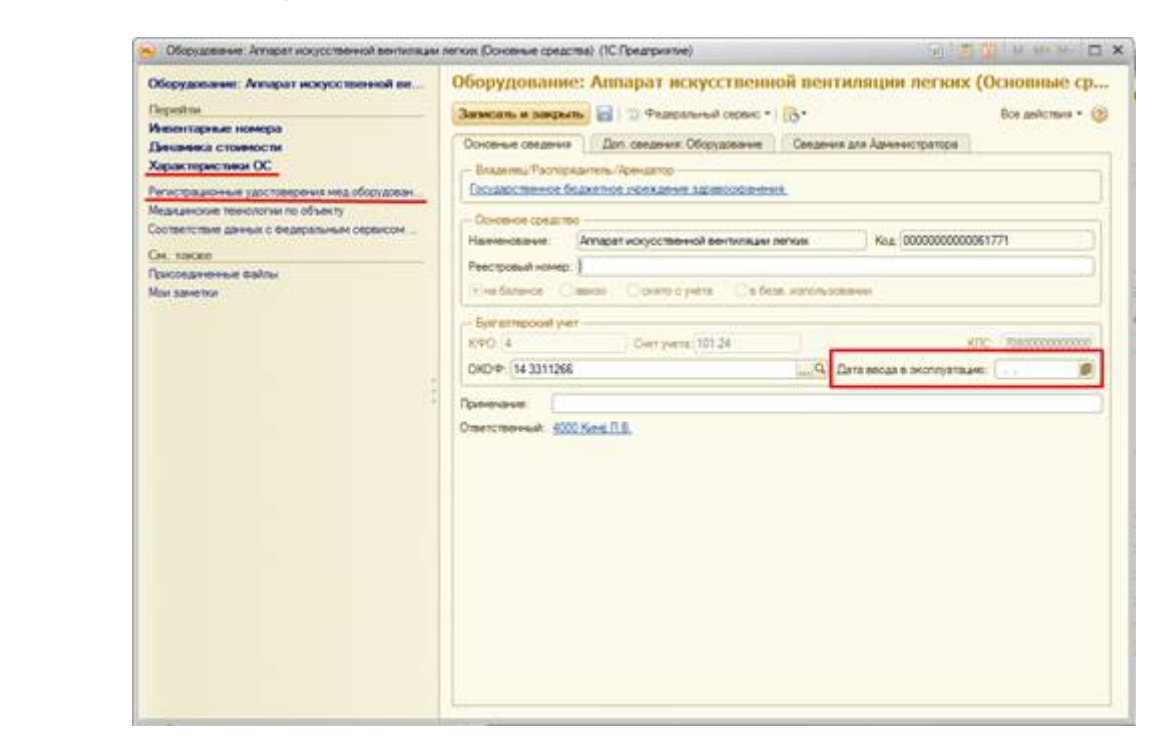

 программа гос. финансирования, группа медицинского оборудования, серийный номер оборудования, норматив использования оборудования – заполняются на вкладке «Доп.сведения: Оборудование».

| борудования: Антарат и                 | Оборудование: Л     | Аппарат искусственной в          | ентиляции легких (Основные средства)              |               |
|----------------------------------------|---------------------|----------------------------------|---------------------------------------------------|---------------|
| никан                                  | Загансаль и запрыль |                                  |                                                   | Bor galeman . |
| еккнтарные номпра<br>ишеника стоимости | Dovomene canadeses  | Дол. сведения: Оборудование      | аныя для Аднинистратора                           |               |
| арынстариястики ОС                     | Hatestverent        | Parameters and an and            | 011107                                            |               |
| пистрационные удостоверен.             | Тех обсложение      | Группания, оборудования          |                                                   | a             |
| ответствие данных с федер              | Средство изнерения  | Переничносто назначения Ко       | accertive auxilia to DOMD                         | _ Q           |
| . 10000                                |                     | Cepashrault records              |                                                   |               |
| congenerate Balles                     |                     | Феврелиный регистр недканокого   | o of opy gamments (Meganowski)                    |               |
| a harren fica                          |                     | ID (HERIO)                       | 1.456.523 Data surgers                            | 01.02.2006    |
|                                        |                     | Concernent o roc xontoenter      | обнания отсутствуется                             |               |
|                                        |                     | Moante:                          | BEAR GUB 750PSV                                   |               |
|                                        |                     | Тип медициского изделия:         | Антараты ИВП для новорожденных и детей            |               |
|                                        |                     | Класс риска правнечения          | Изделия с повышенной степеные риска               | Q             |
|                                        |                     | Сенра принисники                 | Для профессионального использования               |               |
|                                        |                     | Программа гос. еннанскрования    | За снет средств субъекта РФ                       | Q             |
|                                        |                     | Область, нецацинского применения | Анестериология и реананатология                   | Q             |
|                                        |                     | OKU.                             |                                                   | Q             |
|                                        |                     | OKIND                            |                                                   |               |
|                                        |                     | TH 830                           |                                                   | Q             |
|                                        |                     | GMON                             |                                                   | _9            |
|                                        |                     | M797                             |                                                   |               |
|                                        |                     | FZ30                             | C                                                 | _9_           |
|                                        |                     | Есть акт об обучение персонала р | абсте на нед. оборудовании Норнатие использования | 0.00 B × 1    |

Техническое состояние объекта заполняется в разделе «Характеристики ОС». За отчетный месяц создается новая строчка с указанием состояния оборудования. С помощью команды «Создать» открывается форма, где указывается период, а в качестве характеристики выбирается «Техническое состояние» из папки «Оборудование».

| Last       |                                                                                                    |
|------------|----------------------------------------------------------------------------------------------------|
| update:    | okabu:pasport_mu:func:6371a9a3_23d9_11e6_9469_0050569e7e0a.http://wiki.parus-s.ru/doku.php?id=okabu:pasport_mu:func:6371a9a3_23d9_11e6_9469_0050569e7e0a |
| 2017/02/13 |                                                                                                    |
| 09:34      |                                                                                                    |

|                                                                                                    | Depoil ter                                                                                                    | Quant B / X H QHARE &                                                                                               |                 | Sce pelce |
|----------------------------------------------------------------------------------------------------|----------------------------------------------------------------------------------------------------|----------------------------------------------------------------------------------------------------|-----------------|-----------|
| Principalement jacritopper.<br>Meakacrise teeloonium oo -<br>Contentities aareas catego.<br>On vacan<br>Texonagreense daltei<br>Nor savenue<br>Nor savenue<br>Nor | Рисситарные номера<br>Динаника стоиности<br>Харастеристики ОС                                                                       | Харастеристика                                                                                                    | Some apartments |           |
| Mari savenui<br>Xapascrepiincrinkoi OC (conganine) *<br>Serecuti is ampaini<br>III III III III IIII IIII<br>Penna BIETZINI<br>IIII IIII IIIIIIIIIIIIIIIIIIIIIIIII                                                                                                    | Регистрационные удостоверен.<br>Медицичские технологии по к.<br>Соответствие данных с бедер.<br>Он. засаке<br>Присовдиченные вайты: | · Ann /C freeman                                                                                                    |                 |           |
|                                                                                                    | Mar sawma                                                                                                    | Характеристика<br>Зимсан, и зикрань<br>Пеняд<br>Обмст<br>Храсприсица<br>Элемни пригирастика<br>Ответствонный Далами |                 |           |

После заполнения всех необходимых реквизитов, пользователю необходимо сформировать отчет в разделе «Мониторинг эффективности эксплуатации медицинского оборудования» подсистемы «Мониторинг и отчетность».

За каждый отчетный месяц создается новый отчет. Пользователем выбирается отчетный месяц и с помощью кнопки «Заполнить форму» подбирается список оборудования, подлежащего особому контролю, из списка оборудования мед. назначения.

| торина эффокти        | Монитор          | эннг эффекти        | вности эксплуа         | атации медицин     | ского оборуда            | ивания (создание) *            |             |
|-----------------------|------------------|---------------------|------------------------|--------------------|--------------------------|--------------------------------|-------------|
| Artaa                 | Провости         | e naspieni 📰 🗄      | Провести               |                    |                          | Boe anks                       | - 1945      |
| приотние файлы        | Дата 09.08.      | 2016 16:36:50 🥵     | Howep:                 | Государственное би | оджетное учреждение з    | декооранения                   | -           |
|                       | Отчетный лер     | woat More 2016      | ×                      | (7)                |                          |                                |             |
|                       | Информац         | Ported Aver         | CHITEShines Services   |                    |                          |                                |             |
|                       | C. Terry         | and design          |                        |                    |                          |                                |             |
|                       | 0 3000           | HELD BODING         |                        |                    |                          |                                | _           |
| Generation            | 00.0             |                     |                        |                    |                          |                                | and in such |
| SheerLabers           | HOMITIA 19-1 DIG | LONATINE)           |                        |                    |                          | M M M M                        | - Alter     |
| Инвентарн             | ые номера        | 3                   |                        |                    |                          |                                |             |
| ES Before             | a RIGH           |                     |                        |                    |                          | Ers salem                      |             |
| TO sendom             | a service        | - 103               |                        |                    |                          |                                |             |
| Организация           | 1                | осударственное бюда | кетное учреждение здра | ecceanerus         |                          |                                |             |
| Список программи      | гос финансиров   | areis:              |                        |                    |                          |                                |             |
| Группа оборудова      | PARE             |                     |                        | × MOR              |                          |                                |             |
| Первоначальная        | стоямость ОС     | 500 000.00 🖬        | Tim OC : O 6opyac      | Bawa CAerospecnopt | (Xoonic retreation of an | еентарь Обиблиотенный есна (   | (Ipowe      |
| OC                    | iter-            | мер                 | Группа мед оборудов    | Категория учета    | 100/3                    | Первоначальная стоимость (руб) | Прогр       |
| - Эндоокатиче         | cosel c_ 00713   | 71005               |                        | Ha Ganavice        | Рыжова Надежда Ан        | 2 172 143.00                   | Проче       |
| - Антарат иск)        | усстве 00713     | 71206               |                        | На балансе         | Баранова Ирина Арк       | 714 000.00                     | Засче       |
| - Система д/и         | осна 00713       | 71219               |                        | На балансе         | Марченко Юлия Ива        | 740 000.00                     | Проче       |
| - Graneprost          | exaec00713       | 71223               |                        | He danawce         | Марчение Юлия Ива        | 1 500 000 00                   | Проче       |
| - Reptersenal         | 00713            | 71225               |                        | На балансе         | Марченир Юния Ива        | 1 099 000,00                   | Проче       |
| - Система диа         | гности 00713     | 71550               |                        | На балансе         | Шерстнева Пидия Ф.,      | 5 193 129.00                   | Засне       |
| 🖛 Ультразвуко         | еые н. 00713     | 71554               |                        | На балансе         | Рыхова Надежда Ан.       | 1 350 000.00                   | 3a cve      |
| - Measuroos           | A onep 00713     | 71559               |                        | Ha Ganavce         | Рыхова Надежда Ан        | 682 500.00                     | 3a cve      |
| - Меалински           | A onep 00713     | 71560               |                        | На балансе         | Рыжова Надежда Ан        | 739 200.00                     | Засче       |
| m. Management         | 1 conen. 00711   | 11621               |                        | Ma Faraura         | Duranes Hanawaa Ju       | 111 220.00                     | Ta cue      |
| and the second second |                  |                     |                        |                    |                          |                                |             |
| a l                   |                  |                     |                        |                    |                          |                                |             |
| 3                     |                  |                     |                        |                    |                          |                                | -           |

Если все необходимые данные были заполнены, то они отобразятся в отчетной форме.

Пользователь может добавлять отметки и комментарии в 18 и 19 столбцах. На вкладке «Пояснительная записка» пользователь вручную заполняет необходимую информацию.

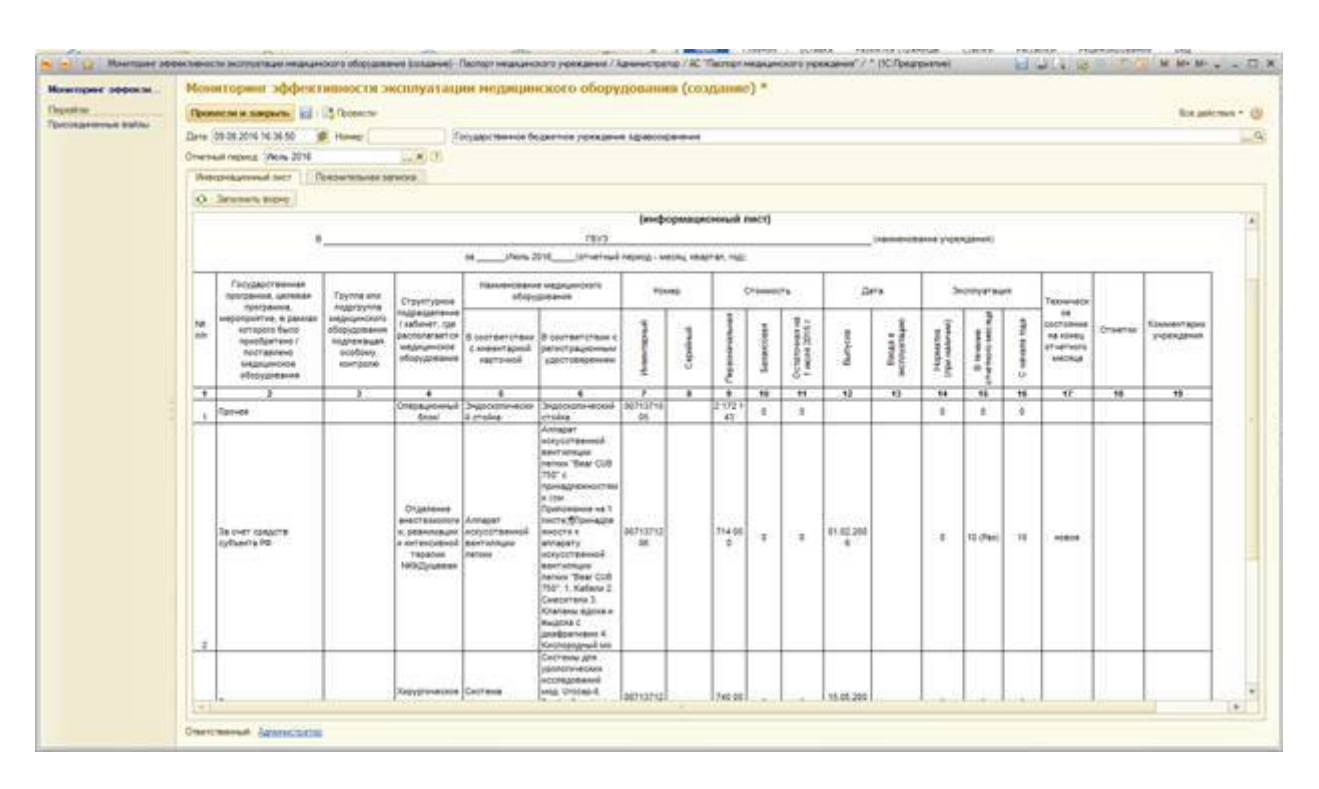

В разделе «Присоединенные файлы» можно прикрепить документы в электронном формате.

После окончания работы над отчетом, его следует провести. На вкладке «Согласование» пользователь сможет отследить процесс согласования данного отчета представителем контролирующей организации.

В случае работы представителя учреждения-клиента компании, заполнение данных происходит с одной единой специализированной формы «Мониторинг: Особо ценные изделия мед. назначения».

|                                                                                                    | other A. Tarter reason                                                                                                    |                      | (biggerin) |               |   | -                                                                                                    |                         | Real Providence      | 140-74 |
|----------------------------------------------------------------------------------------------------|----------------------------------------------------------------------------------------------------|----------------------|------------|---------------|---|----------------------------------------------------------------------------------------------------|-------------------------|----------------------|--------|
| Nor Annual Annual                                                                                                   |                                                                                                    |                      |            | -             |   |                                                                                                    |                         |                      |        |
| Contra consectantes<br>Reconsectantes                                                                               | Record of the local data                                                                                                    |                      |            |               |   | <u> </u>                                                                                                    |                         |                      |        |
| Caratel ren Departments<br>Resolution registration<br>Resolution registration arguments<br>Description registration | Dealer growth in the local data of the local data of the local dat | angala ana alay<br>M | -          |               |   |                                                                                                    |                         | CH (laws             |        |
| Death grant carries and summer                                                                                      | GREEKS                                                                                                    |                      |            |               |   | Springer to American                                                                                                    | - Schelarger street Per |                      | 1.8    |
| However, Dorfe areas and an end operation                                                                           | -                                                                                                    | -                    | Second     | Terr to serve |   | James Personal                                                                                                    | (here)                  |                      | 1.34   |
|                                                                                                    | And the second second                                                                                                    |                      |            |               |   | Carry del Management                                                                                                    |                         |                      | 1.38   |
|                                                                                                    | Suprementary rates                                                                                                    |                      |            |               |   | Supported and support                                                                                                    | Ange 1                  |                      |        |
|                                                                                                    | Salara passas                                                                                                    | March 1              |            |               |   | Designation of the other states                                                                                                    | -                       | A decement of states |        |
|                                                                                                    | August and August and  | 810103               |            |               |   | April Institute and make                                                                                                    |                         |                      | 1020   |
|                                                                                                    |                                                                                                    |                      |            |               |   | The suprementation of some                                                                                                    | CATEMONY                |                      |        |
|                                                                                                    |                                                                                                    |                      |            |               |   | Section in the local division in the local division in the local d | -                       |                      | - Gal  |
|                                                                                                    |                                                                                                    |                      |            |               |   | Approximation of the local distance of the                                                                                                    | track may               |                      | Line 1 |
|                                                                                                    |                                                                                                    |                      |            |               |   |                                                                                                    |                         |                      |        |
|                                                                                                    | Anti-Annual C                                                                                                    |                      | - 303      |               | _ |                                                                                                    |                         |                      |        |

### Выбрав отчетный период, пользователю необходимо воспользоваться кнопкой «Подбор»

и из списка медицинского оборудования подобрать все позиции, которые соответствуют критериям попадания в реестр особо ценных мед. изделий.

Из подобранного списка оборудования автоматически формируется реестр особо ценных медицинских изделий за указанный период. Сам реестр можно просмотреть на одноименной вкладке.

Список оборудования, подобранный в реестр, сохраняется при изменении периода. Таким образом, программа позволяет не подбирать ежемесячно новый список мед. оборудования, а редактировать уже однажды сформированный (убрать списанное оборудование, добавить новое и т.д.).

Заполнив на предложенной форме все необходимые характеристики мед. изделий, пользователь имеет возможность с этой же формы сформировать отчет по мониторингу эффективности эксплуатации мед. оборудования (с помощью команды «Создать информационный лист»).

| -      | t repros Arryon. | 2016                                                                                                    | N Opreviate St                                  | crag: news licais | ne versione statements             | Sector States of                                                                                                    | Constraints (self |
|--------|------------------|----------------------------------------------------------------------------------------------------|-------------------------------------------------|-------------------|------------------------------------|----------------------------------------------------------------------------------------------------|-------------------|
| Series | aria paras       | Perceptuals provide and                                                                                                    | period ()                                       |                   |                                    |                                                                                                    |                   |
| 0.2    | ( G R B )        | 8,4                                                                                                    |                                                 |                   | forsees or an excession            | Ta ser spare ofsets F#                                                                                                    |                   |
|        | (feet section)   | In colorest                                                                                                    | Relative the Spectrum of a Strappent Superspire | Taxana and        | Parageon                           | Dusses                                                                                                    |                   |
| 4      | 807/37/28        |                                                                                                    | 101.01                                          | fier.             | forward, discussion                | Arrays to prove an an array of the second statement (Statement                                                                                                    | _6                |
|        | 007107108        | and a set of the set of the set o | 2.9                                             | Donanee           | Department money (1224)            |                                                                                                    |                   |
|        | 0071271278       | on patients                                                                                                    | 11.00                                           | fee               | Revenue all Charlesons             | #100 (# A. 1)                                                                                                    |                   |
|        | Revenue and      | 1211-220                                                                                                    |                                                 |                   | Sevenation of the State            | 81200 Ersterne 9 2 38                                                                                                    |                   |
|        | Dernarnagen.     |                                                                                                    | 4.00                                            | ration pre-       | Paris measure approaches           | and the second second                                                                                                    | 100               |
|        |                  |                                                                                                    |                                                 |                   | The last transmission of parts (1) | at a second solution                                                                                                    |                   |
|        |                  |                                                                                                    |                                                 |                   | Taxandaria convenient              | and a                                                                                                    | 140               |
|        |                  |                                                                                                    |                                                 |                   | Name in the second of two          | and the second second se | 10                |
|        |                  |                                                                                                    |                                                 |                   |                                    | N22500 000                                                                                                    | 1.00              |
|        |                  |                                                                                                    |                                                 |                   |                                    |                                                                                                    |                   |
|        |                  |                                                                                                    |                                                 |                   |                                    |                                                                                                    |                   |
|        |                  |                                                                                                    |                                                 |                   |                                    |                                                                                                    |                   |
|        |                  |                                                                                                    |                                                 |                   |                                    |                                                                                                    |                   |
|        |                  |                                                                                                    |                                                 |                   |                                    |                                                                                                    |                   |
|        |                  |                                                                                                    |                                                 |                   |                                    |                                                                                                    |                   |
|        |                  |                                                                                                    |                                                 |                   |                                    |                                                                                                    |                   |
|        |                  |                                                                                                    |                                                 |                   |                                    |                                                                                                    |                   |
|        |                  |                                                                                                    |                                                 |                   |                                    |                                                                                                    |                   |

Для того, чтобы в информационном листе появились все необходимые данные, пользователю следует воспользоваться командой «Заполнить форму».

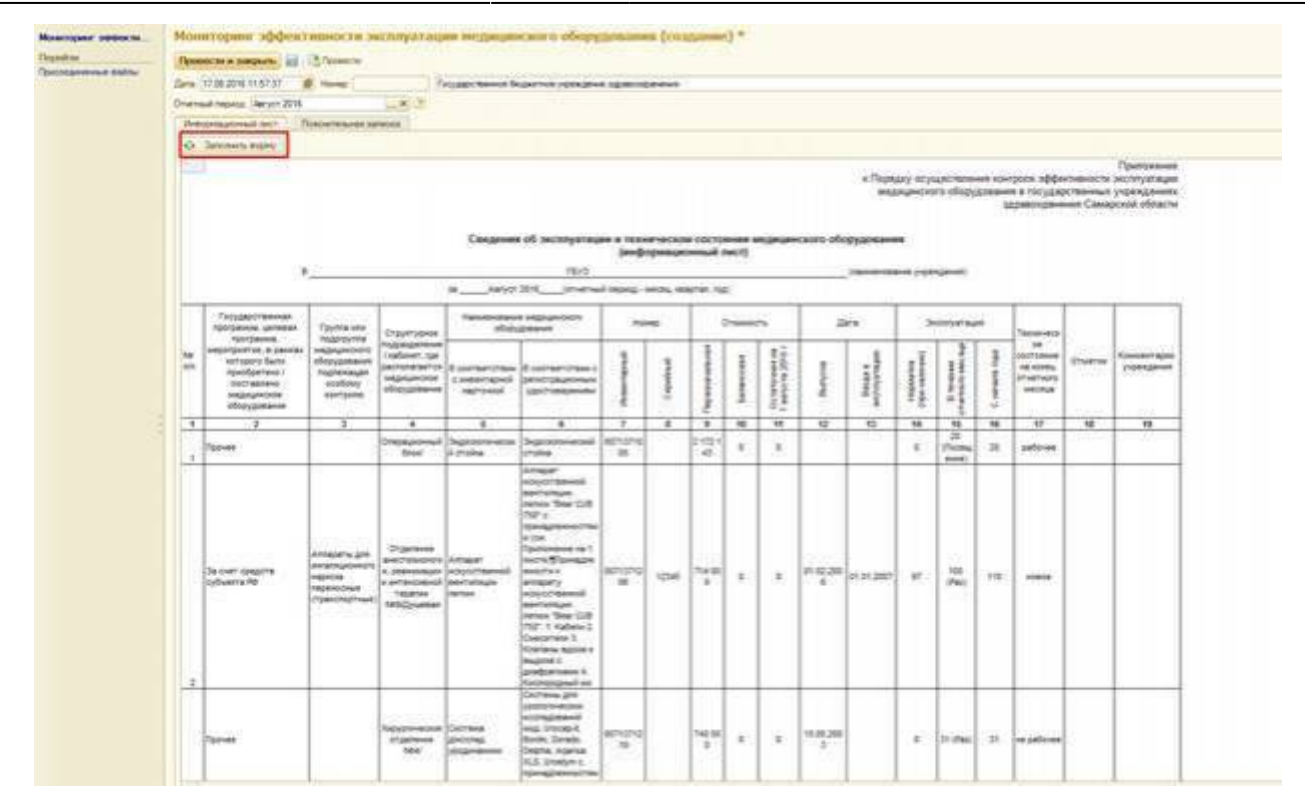

Проверив визуально корректность введенных данных, пользователь может оставить необходимые комментарии в 18-19 столбцах. После этого, следует перейти на вкладку «Пояснительная записка». С помощью кнопки «Заполнить по данным документа» пояснительная записка автоматически заполняется в соответствии с заложенными в программу критериями. Пользователь может дополнять записку по необходимости вручную.

В разделе «Присоединенные файлы» на панели навигации система позволяет прикрепить электронные варианты документов к отчету.

После завершения работы с отчет, его необходимо провести. Проведенный отчет считается представителями контролирующих органов как готовый к проверке.

Результаты проверки и согласования можно будет увидеть в нижней части формы списка информационных листов или на вкладке «Согласование» (вкладка появляется после проведения информ. листа) самого отчета.

| pdate:<br>017/02/13 | okabu:pasport_mu:func:6371a9a3_23d9_11 | e6_9469_0050569e7e0a http://wiki.paru | us-s.ru/doku.php?id=okabu:pasport_ | _mu:func:6371a9a3_23d9_1 | .1e6_9469_005056 | 9e7e0a |
|---------------------|----------------------------------------|---------------------------------------|------------------------------------|--------------------------|------------------|--------|
| 9:34                |                                        |                                       |                                    |                          |                  |        |

| нести и закрыть 🔄 📑<br>(17.08.2016.11.57.37 🖉 н<br>ный период. Акгуст 2016                                                                                                    | Received 1                                                                                                    |                                                                                                    |                                                                                                    |                                                                                                    |                                                                                                    |   |
|----------------------------------------------------------------------------------------------------|----------------------------------------------------------------------------------------------------|----------------------------------------------------------------------------------------------------|----------------------------------------------------------------------------------------------------|----------------------------------------------------------------------------------------------------|----------------------------------------------------------------------------------------------------|---|
| e (17.08.2016 11.57.37 💣 )<br>revuik regiving: (Aeryot 2016                                                                                                    | Barrier .                                                                                                    |                                                                                                    |                                                                                                    |                                                                                                    |                                                                                                    |   |
| тный перила. Август 2016                                                                                                    | strengt.                                                                                                    | Государствени                                                                                                    | ое боджетное учре                                                                                                    | канче здовоскра                                                                                                    | anervia                                                                                                    |   |
| the second second second second second second second second second second second second second second second s                                                                                                    | 1000010                                                                                                    |                                                                                                    |                                                                                                    |                                                                                                    |                                                                                                    |   |
| чеорнационный лист Пово                                                                                                    | HATTERDARK SERVICE                                                                                                    |                                                                                                    |                                                                                                    |                                                                                                    |                                                                                                    |   |
| Заполнить по данным документа                                                                                                    |                                                                                                    |                                                                                                    |                                                                                                    |                                                                                                    |                                                                                                    |   |
|                                                                                                    |                                                                                                    |                                                                                                    |                                                                                                    | Главном                                                                                                    | у врачу                                                                                                    |   |
|                                                                                                    |                                                                                                    |                                                                                                    | Государ                                                                                                    | ственное бюд                                                                                                    | ркетное учреждение                                                                                                    |   |
|                                                                                                    |                                                                                                    |                                                                                                    |                                                                                                    | O. H. Bau                                                                                                    | ранения                                                                                                    |   |
|                                                                                                    |                                                                                                    |                                                                                                    |                                                                                                    | OC 11 July                                                                                                    | and some                                                                                                    |   |
|                                                                                                    | 1                                                                                                    | юяснительн                                                                                                    | АЯ ЗАПИСКА                                                                                                    |                                                                                                    |                                                                                                    |   |
| к отчету "Свед                                                                                                    | ения об эксплуата                                                                                                    | ции и техниче                                                                                                    | CKOM COCTORHUM                                                                                                    | медицинского                                                                                                    | о оборудования                                                                                                    |   |
|                                                                                                    |                                                                                                    | (информацио                                                                                                    | нныя лист).                                                                                                    |                                                                                                    |                                                                                                    |   |
|                                                                                                    | 4 000 Государствен                                                                                                    | ное бюджетное                                                                                                    | учреждение зд                                                                                                    | авоохранения                                                                                                    |                                                                                                    |   |
| -                                                                                                    |                                                                                                    | 1101100-000-00                                                                                                    | (declaria)                                                                                                    |                                                                                                    |                                                                                                    |   |
| Becques warm                                                                                                    |                                                                                                    |                                                                                                    |                                                                                                    |                                                                                                    |                                                                                                    |   |
| A approx 2015 c                                                                                                    |                                                                                                    |                                                                                                    |                                                                                                    |                                                                                                    |                                                                                                    |   |
| I I HERICARE ALL AND A STATUTE                                                                                                    | COMPANY AND ADDRESS OF T                                                                                                    | owned and the state of the section.                                                                                                    |                                                                                                    |                                                                                                    |                                                                                                    |   |
| а з августа 2016 г. в учреж<br>057 елиши мелицистро о                                                                                                    | сдении находится в з<br>Мольгорания                                                                                                    | eccnnyatauper.                                                                                                    |                                                                                                    |                                                                                                    |                                                                                                    |   |
| а тавгуста 2016 г. в учрек<br>057 единиц медицинского обог<br>единиц медицинского обог                                                                                                    | дении находится в з<br>оборудования,<br>мдования, подлежац                                                                                                    | ксплуатации:<br>uero ocoбому ко                                                                                                    | wroonio sādeimi                                                                                                    | вности эксплуат                                                                                                    | Digital.                                                                                                    |   |
| а 1 датуста 2016 г. в учрек<br>057 единиц медицинского обор<br>единиц медицинского обор                                                                                                    | чдения находится в з<br>оборудования,<br>удования, подлежац<br>удования, эффективн                                                                                                    | ксплуатации:<br>цего особому ко<br>кость эксплуата                                                                                                    | нтропно эффекти<br>ции которого под                                                                                                    | вности эксплуат<br>лежит монитори                                                                                                    | ации,<br>внуу, в том числе                                                                                                    |   |
| а тавтуста долог. В учреж<br>057 единиц медицинского обору<br>единиц медицинского обору<br>единиц медицинского обору<br>едицинское оборудование.                                                                                                    | денны находится в з<br>оборудования,<br>удования, подлежащ<br>удования, эффективн<br>полученное учрежде                                                                                                    | ксплуатации<br>цего особому ко<br>юсть эксплуата<br>никем в рамках                                                                                                    | нтропю эффекти<br>ции которого под<br>реапизации мер                                                                                                    | вности эксплуат<br>лежит монитори<br>приятий                                                                                                    | ации,<br>ниу, в том числе                                                                                                    |   |
| а тактуста доло г. в учерки<br>057 единиц медицинского обор<br>единиц медицинского обор<br>единиц медицинского оборудование,<br>адицинское оборудование,                                                                                                    | сдении находится в з<br>оборудования,<br>удования, подлежац<br>удования, эффективн<br>полученное учреждо                                                                                                    | ксплуатации<br>цего особому ко<br>ность эксплуата<br>никем в рамках                                                                                                    | нтропю эффекти<br>ции которого под<br>реализации мер                                                                                                    | аности эксплуат<br>лежит монитори<br>оприятий                                                                                                    | ации,<br>внгу, в том числе<br>Кол.ко.е.я                                                                                                    | 1 |
| а такуста доло г. в учерки<br>057 вдиниц медицинского обор<br>единиц медицинского обор<br>единиц медицинского оборудование,<br>адицинское оборудование,                                                                                                    | дении находится в з<br>оборудования,<br>удования, подлежац<br>удования, эффективн<br>полученное учрежде<br>Наименование г                                                                                                    | ксплуатации<br>цего особому ко<br>ность эксплуата<br>никем в рамках<br>рограммы                                                                                                    | нтропно эффекти<br>ини которого под<br>реапизации мер                                                                                                    | вности эксплуат<br>лежит монитори<br>оприятий                                                                                                    | ации,<br>енгу, в том числе<br>Кол-во ед                                                                                                    | C |
| а талуста слов т. в учерки<br>об5° единиц медицинского обор<br>единиц медицинского обор<br>единиц медицинского оборудование,<br>оредном учазанное оборудование.                                                                                                    | денни находится в з<br>оборудования,<br>удования, подлежац<br>удования, эффектив<br>полученное учрежде<br>Наименование г<br>не имеет анортизацию 1                                                                                                    | «сплуатации:<br>цего особому ко<br>ность эксплуата<br>никем в рамках<br>рограммы<br>рограммы<br>рограммы                                                                                                    | нтропно эффекти<br>цим которого под<br>реапизации мер                                                                                                    | вности эксплуат<br>лежит монитори<br>оприятий                                                                                                    | ации,<br>нигу, в том числе<br>Кол-во ед.                                                                                                    | C |
| а тавтуста доля т. в учерки<br>об5° единиц медицинского обор<br>единиц медицинского обор<br>единиц медицинского оборудования.<br>среднем учазанное оборудовани<br>вдее техническое составия – у                                                                                                    | денни находится в з<br>оборудования,<br>удования, эффектив<br>полученное учрежде<br>Наименование г<br>не имеет акортизацию 1<br>довлетворитальное (тр                                                                                                    | исплуатации<br>ность эксплуата<br>никем в рамках<br>рограммы<br>со,ооть<br>ебуют ремонта 1 к                                                                                                    | нтропю эффекти<br>ини которого под<br>реализации мер<br>длякц индиципоко                                                                                                    | аности эксплуат<br>лекит монитори<br>приятий<br>о обходования ( )                                                                                                    | ации.<br>нигу, в том числе<br>Кол-во ед.<br>25.00%)                                                                                           | L |
| а тактуста дотот, в учерки<br>об5° единиц медицинското обор<br>единиц медицинското обор<br>единиц медицинското оборудования.<br>среднем ухазенное оборудования<br>цее техническое оборудования<br>учере на выполняние состания – у<br>ловоре на выполняние состания.                                                                                                    | дении находится в з<br>оборудования,<br>удования, эффективь<br>полученное учрежде<br>Наколнование г<br>не имеет акортизацию 1<br>девятворитатиче (гр<br>ствужии работ заклеч<br>е дополительнос со                                                                                                    | исплуатации<br>цего особому ко<br>ность эксплуата<br>никем в рамках<br>фограммы<br>оо.00%.<br>ебуют ремонта 1 к<br>еты (отубликован<br>ста и т.а.)                                                                                                    | нтропно эффекти<br>реализации мер<br>диниц индициною<br>дониц индициною                                                                                                    | аности эксплуат<br>лекит монитори<br>приятий<br>в обхрудлевния ()<br>каестеления закуб                                                                                                    | ации,<br>ниту, в том числе<br>Kon-во ед.<br>25.00%)<br>ne / в ТФОИС и Минадрев                                                                | C |
| а тактуста дото т. в учерки<br>обят единиц медицинского обор<br>единиц медицинского обор<br>единиц медицинского оборудование. средном указанное оборудование. средном указанное оборудование у<br>исе техническое осстания – у<br>поворе на выполняние осотват<br>правлены запросы на выделени<br>исенко педпекат о единиц нер                                                                                                    | дении находится в з<br>оборудования,<br>удования, эффективь<br>полученное учрежде<br>Наименование г<br>ке имеет акортизацию з<br>довлетвозитальное (тр<br>стерующи работ заключ<br>в дополнитальнах сред<br>риноского сборудовани                                                                                                    | жоллуатации<br>цего особому ко<br>ность эксллуата<br>никем в рамках<br>оограммы<br>оограммы<br>сосоть<br>емы (олубокован<br>сте и т.д.)<br>с (%), пакет докум                                                                                                    | нтропно эффектик<br>уни которого под<br>реализации мер<br>фликц медициного<br>и извещения об ос<br>нентов формирует                                                                                                    | вности эксплуат<br>пекит монитори<br>оприятий<br>оприятий<br>о оборудования ()<br>пинствлении закуп<br>ок и до2016 (                                                                                                    | ации,<br>енгу, в том числе<br>Кол-во ед.<br>25.00%)<br>тис / в ТаОИС и Минадов<br>будет направлен для                                         | ב |
| а талуста сотет, в учерки<br>об5° единиц медицинского обор<br>единиц медицинского обор<br>единиц медицинского оборудования,<br>ореднем ухазенное оборудования,<br>повора на билотиение осотект<br>правлены запросы на выдолени<br>исанию паренат о единоц нед<br>гласования в Минадрев.                                                                                                    | дении находится в з<br>оборудования, подлежац<br>удования, подлежац<br>удования, эффективь<br>полученное учрежде<br>Наименование г<br>довлетворитальное (тр<br>стеующих работ заклеч<br>в дополнительнох сред<br>рициского оборудовани                                                                                                    | жоплуатации<br>цего особому ко<br>ность эксплуата<br>никем в рамках<br>рограммы<br>об.00%<br>ебуют ремонта 1 к<br>емы (опубликован<br>сте и т.д.)<br>в (%), пакет допус                                                                                                    | нтропно эффектия<br>уни которого под<br>реализации мери<br>дликц медициного<br>и извещения об ос<br>интов формируето                                                                                                    | вности эксплуат<br>пекил монитори<br>опринтий<br>о оборудования ( )<br>сиборудования ( )<br>сиборудования ( )<br>сиборудования ( )                                                                                                    | тации,<br>ингу, в том числе<br>Кол-во ед.<br>25.00%)<br>жи / в ТаОИС и Минадов<br>Будет направлен для                                         |   |
| а тапуста сотот, в учерка<br>обла единиц медицинского обор<br>единиц медицинского оборудования,<br>среднем указанное оборудования,<br>повора на канолоники состоянат –<br>учерками указанное оборудовани<br>учерками указанное оборудовани<br>учерками указанное оборудовани<br>учерками указанное оборудования<br>изакие подпекия состоянат –<br>иссесения в Манадрав.                                                                                                    | дении находится в з<br>оборудования,<br>удования, подлежац<br>удования, эффективь<br>полученное учрежде<br>Ивименование г<br>довлетворитальное (тр<br>стеующих работ заключе<br>в дополнительнох сред<br>рициского оборудовани                                                                                                    | жоплуатации:<br>цего особому ко<br>ность эксплуата<br>никем в рамках<br>рограммы<br>облотремонта 1 к<br>ены (опубликован<br>ста и т.д.)<br>в ( %), пакет допус                                                                                                    | ипропно эффектик<br>ции которого пад<br>реализации мер<br>дляна медициного<br>и избещения об ос<br>нектов формируето                                                                                                    | вности эксплуат<br>лежит монитори<br>оприятия<br>о оборудования ()<br>си е до2016 1                                                                                                    | тации,<br>ингу, в том числе<br>Кол-во ед.<br>25.00%)<br>жи/в ТФОИС и Минадрев<br>Будет направлен для                                          |   |
| обласници мадицинского обор<br>единиц медицинского обор<br>единиц медицинского обор<br>единиц медицинского оборудование,<br>ореднем указанное оборудование,<br>учет технические остояние – у<br>учетовора на киноликине осоттакт<br>правлени запросы на выделени<br>исание падленат 0 единиц нер<br>гласования в Минудрав.                                                                                                    | дении находится в з<br>оборудования,<br>удования, эффектив-<br>полученное учрежде<br>Наименование г<br>не имеет акортизацию 1<br>довлятеоритальное (гр<br>стеумаци забот закию<br>в дополнательных сред<br>ришнокаго оборудовани<br>нагрузка на медици                                                                                                    | жеплуатации:<br>цего особому ко<br>ность эксплуата<br>никем в рамках<br>оо.00%<br>ебуют ремонта 1 е<br>емы (охубонсован<br>ста и т.д.)<br>е ( %), пакет докум<br>исжое оборудо                                                                                                    | каролно эффексии<br>ции которого пад<br>реализации мер<br>дляна недициного<br>и изтециния об од<br>начтов формируето<br>важие.                                                                                                    | вности эксплуат<br>лежит монитори<br>оприятия<br>о оборудования ()<br>пистеления закуп<br>ок и до2016 (                                                                                                    | ации,<br>інгу, в том числе<br>Кол-во ед<br>25.00%)<br>лю / в ТаОИС и Минадов<br>Будет направлен для                                           |   |
| 1 загуста слов с в учерки<br>единиц медицинского обор<br>единиц медицинского обор<br>единиц медицинского оборудование,<br>ореднем указанное оборудование,<br>учет технические состание - у<br>учерка и учазанное оборудовани<br>учерка и учазанное оборудование<br>учерка учазанное оборудование<br>учерка учазанное оборудование<br>учерка учазанное оборудование<br>учерка учазанное оборудование<br>учерка учазанное оборудование<br>учерка учазанное оборудование<br>учерка учазанное оборудование<br>учерка учазание оборудование<br>учерка учазанное оборудование<br>учерка учерка<br>учерка учазанное оборудование<br>учерка учерка<br>учерка учерка<br>учерка учерка<br>учерка учерка<br>учерка учерка<br>учерка учерка<br>учерка учерка<br>учерка учерка<br>учерка учерка<br>учерка учерка<br>учерка учерка<br>учерка<br>учерка учерка<br>учерка учерка<br>учерка<br>учерка<br>учерка учерка<br>учерка<br>уче | дении находится в з<br>оборудования,<br>удования, эффектив-<br>полученное учрежде<br><u>Наименование г</u><br>не имеет акортизацию 1<br>довлятворитальное (гр<br>стеумаци работ закию<br>на дополнитальных сред<br>рацискига оборудовани<br>на <b>грузка на медици</b><br>всь эксплуатационна                                                                                                    | исплуатации:<br>цего особому ко-<br>никем в рамках<br>рограмми<br>во,оо%.<br>ебуют ремонта 1 и<br>ети (опублисант<br>от и т.д.)<br>в ( %), пакет докум-<br>иское оборудо<br>в нагрузка на сп                                                                                                    | наролно эффекам<br>цим которого пад<br>реализации мер<br>длянц недициного<br>имитов формируети<br>малике.<br>надиже                                                                                                    | вности эксплуат<br>пекит монитори<br>оприятия<br>в оборудования ()<br>пистелении закуп<br>ок е до2016 (<br>ренское оборудо                                                                                                    | ации,<br>нгу, в том числе<br>Кол-во ед<br>25.00%)<br>ле / в ТоОИС и Минадое<br>Будет направлен для<br>звание:                                 |   |
| 1 загуста издицинското обор<br>единиц медицинското обор<br>единиц медицинското обор<br>единиц медицинското оборудование. ороднем уназанное оборудование. ороднем уназанное оборудование. ороднем уназанное оборудование. ороднем уназанное оборудование. ороднем уназанное оборудование. ороднем уназанное оборудование. ороднем уназанное оборудование. ороднем уназанное оборудование. ороднем уназанное оборудование. ороднем уназанное оборудование. ороднем уназанное оборудование. ороднем уназанное остояние. ороднем уназанное остояние. Эксплтуатационная и<br>Значительно изменита. Техникческое осотояние.                                                                                                    | дении находится в з<br>оборудования,<br>удования, эффектив-<br>полученное учрежде<br>Наименование г<br>не имеет акортизацию 1<br>довлетворитальное (пр<br>ствующие добот заклоч-<br>в дополнитальное срад<br>ствующие добот заклоч-<br>в дополнитальное срад<br>адможнате оборудования<br>на <b>грузко но медици</b><br>ксь эксплуатационна<br>име медицинского о                                                                                                    | исплуатации:<br>цего особому ко-<br>ность эксплуата-<br>никем в рамках<br>острание<br>водото ремонта 1 к<br>ебуют ремонта 1 к<br>емы (охубликован<br>ста и т.д.)<br>е (%), пакет докум-<br>иское оборудов<br>в нагрузка на сп-<br>оборудования.<br>Писоматия Посе                                                                                                    | наролно эффексии<br>учих которого под<br>реализации мер<br>дликц медициного<br>и избещиния об ос<br>инитов формируетс<br>ивание,<br>издухощее медиц<br>плукта Поколоната                                                                                                    | вности эксплуат<br>пекит монитори<br>оприятий<br>о оборудования ()<br>учествлении закуп<br>ок е де2016 (<br>денское оборудо                                                                                                    | тации,<br>нгу, в том числе<br>Кол-во ед<br>25,50%)<br>ля / в ТоОИС и Минадое<br>Будет направлен для<br>радние:                                | ] |
| Такуста учарни учарни учарни оборудовани учарници медицинското оборудование,      среднем учарниче оборудование,      среднем учарниче оборудование,      среднем учарниче оборудование,      среднем учарниче оборудование,      среднем учарниче оборудование,      среднем учарниче оборудование,      среднем учарниче оборудование,      среднем учарниче оборудование,      среднем учарниче осоторит оборудование,      среднем учарническое оборудование,      среднем учарническое оборудование,      среднем учарническое оборудование,      среднем учарническое оборудование,      среднем учарническое оборудование,      среднем учарническое оборудование,      среднем учарническое состория      составническое состория      составническое состория      Соновное средство                                                                                                    | денен находится в з<br>оборудования,<br>удования, эффектив-<br>полученное учрежде<br>Наименование г<br>не имеет акортизацию 1<br>довлетворитальное (пр<br>ствующие добот заключе<br>адмолительное сред<br>ствующие добот заключе<br>в дополнительное сред<br>адмолительное сред<br>адмолительное<br>сред<br>адмолительное сред<br>адмолительное<br>сред<br>адмолительное сред<br>адмолительное<br>сред<br>адмолительное<br>сред<br>адмолительное<br>сред<br>адмолительное<br>сред<br>адмолительное<br>сред<br>адмолительное<br>сред<br>адмолительное<br>сред<br>адмолительное<br>сред<br>адмолительное<br>сред<br>адмолительное<br>сред<br>адмолительное<br>сред<br>адмолительное<br>сред<br>адмолительное<br>сред<br>сред<br>сред<br>сред<br>адмолительное<br>сред<br>сред<br>сред<br>сред<br>сред<br>сред | исплуатации:<br>цего особому ко-<br>ность эксплуата-<br>никем в рамках<br>оргранмы<br>во,00%.<br>ебуют ремонта 1 к<br>али (16), пакет докум-<br>иское оборудов<br>к нагрузка на сп-<br>оборудования<br>использов ја<br>использов ја<br>использов использов ја<br>использов ја<br>использов использов ја<br>использов использов и использов и использовани и использовани и использов                                                                                                    | наролно эффексии<br>учих котороло под<br>реализации мер<br>дликц медициного<br>и избещиния об ос<br>инитов формируетс<br>ивание.<br>идующее медиц<br>плуята Эксплуята<br>ин за                                                                                                    | вности эксплуат<br>пекит монитори<br>оприятия<br>о оборудования ()<br>пистопении закуп<br>ок е до2016 (<br>денское оборудо<br>Составние                                                                                                    | ации.<br>нгу: в том числе<br>Кол-во ед.<br>25,50%)<br>ля: / в ТоОИС и Минадое<br>Будет направлен для<br>ование:<br>Повснения                  | ] |
| 1 вопуста и отрет в учерек     1 вопуста и отрет, в учерек     единиц медицинского обор     единиц медицинского обор     единиц медицинского обор     довини, медицинского обор     дование     техническе обор     дование     запоса     запоса     з                                                                                                    | денен находится в з<br>оборудования,<br>удования, эффектив-<br>полученное учрежде<br>Мамленование г<br>не имеет акортизацию 1<br>довлетворитальное (гр<br>ствующих работ заклоч-<br>в дополнительное сред<br>ствующих работ заклоч-<br>в дополнительное сред<br>ствующих работ заклоч-<br>не дополнительное сред<br>аридинате оборудования<br>натрузко но медицин<br>ксь эксплуатационна<br>име медицинского с<br>21/вектерий<br>волярий                                                                                                    | исплуатации:<br>цего особому ко-<br>ность эксплуата<br>никем в рамках<br>орограммы<br>волоти.<br>ебуют ремонта 1 к<br>емы (олубликован<br>ста и т.д.).<br>в ( %), пакет догум<br>исхое оборудов<br>к нагрузка на сп<br>оборудования<br>ислопаков<br>в дина у<br>ислопаков<br>ислопаков<br>и<br>и<br>и<br>и<br>и | наролно эффексии<br>ции которого под<br>реализации мер<br>дликц недициного<br>и извещиния об осу<br>нитов формируето<br>налтов формируето<br>налтов формируето | вности эксплуат<br>пекит монитори<br>оприятий<br>о оборудования ()<br>приятий<br>о оборудования ()<br>приятиятий<br>о оборудования ()<br>приятий<br>о оборудования ()<br>приятий<br>о оборудования ()<br>о оборудования ()<br>о оборудования ()<br>о оборудования ()<br>о оборудования ()<br>о оборудования ()<br>о оборудования ()<br>о оборудования ()<br>о оборудования ()<br>о оборудования ()<br>о оборудования ()<br>о оборубни ()<br>о оборубни ()<br>о оборуб | ации.<br>нгу. в том числе<br>Кол-во ед.<br>25,50%)<br>лж / в ТоОИС и Минадое<br>Будет направлен для<br>ование:<br>Повснения<br>8              | ] |
| 1 августа дисоте 7 в учерек     1 августа до 17 в учерек     2 в диниц медицинското обор     диниц медицинското обор     диниц медицинското обор     диниц медицинското обор     диниц медицинското обор     диниц медицинското обор     диниц медицинското обор     диниц медицинското обор     диниц медицинското обор     диниц медицинското обор     диниц медицинското обор     диниц медицинското обор     диниц медицинското обор     диниц     медицинското обор     диниц     медицинското     меди     медицинското     медицинското     меди     медицинското     меди     медицинското     меди     медии     медии     медии     ме                                                                                                    | денен находится в з<br>оборудования,<br>удования, эффектив<br>полученное учрежде<br>Наименовение г<br>не имеет акортизацию 1<br>довлетворитальное (тр<br>стеуман работ захлеч<br>в дополнительное сор<br>довлетворитальное (тр<br>стеуман работ захлеч<br>в дополнительное сор<br>довлетворитальное (тр<br>стеуман работ захлеч<br>в дополнительное сор<br>довлетворитальное<br>истеуман работ захлеч<br>в дополнительное со<br>стеуман работ захлеч<br>в дополнительное со<br>стеуман работ захлеч<br>в дополнительное со<br>стеуман работ захлеч<br>в дополнительное со<br>стеуман работ захлеч<br>со дополнительное со<br>стеуман работ захлечное<br>со дополнительное со<br>дополнительное со<br>со<br>со со<br>со<br>со<br>со<br>со<br>со<br>со<br>со<br>со<br>со<br>со<br>со<br>со<br>с                                                                                                    | жоплуатации:<br>цего особому ко-<br>ность эксплуата<br>никем в рамках<br>одоракмы<br>одорак<br>ебуют ремонта 1 «<br>емы (отубликован<br>ста и т.д.)<br>в ( %), пачет докум<br>исхое оборудов<br>в нагрузка на сп<br>оборудования<br>ноборудования<br>в мия<br>Исо                                                                                                    | нпропно эффектия<br>цин которого под<br>реализации мер<br>длянц индиципоро<br>и изопщения об осу<br>нентов формируето<br>ивание.<br>надующее медик<br>плуата Зиструата<br>в 2016 Улопр 2016<br>5 6                                                                                                    | вности эксплуат<br>пекит монитори<br>оприятиях<br>о оборудования (<br>пиботаления закул<br>ок е до2016 0<br>ринское оборудо<br>Сострание<br>7<br>не рабочее                                                                                                    | ации,<br>енгу, в том числе<br><u>Кол-во ед.</u><br>25,00%)<br>тик / в ТаОШС и Минздрав<br>будет направлен для<br>ованике:<br>Повонения.<br>8. | ] |

При работе с данной формой пользователю следует учесть следующие моменты:

- При изменении отчетного месяца список оборудования с заполненными характеристиками сохраняется, в новом отчетном периоде необходимо лишь заполнить техническое состояние (если оно изменилось по сравнению с предыдущим месяцем) и количество применений за выбранный месяц с указанием единиц измерения.
- Реестр особо ценного мед. оборудования создается один на указанный период. Его не следует помечать на удаление, т.к. все изменения, произведенные на форме, отражаются в реестре автоматически (т.е. все изменения вносятся в этом же реестре).
- В случае, если изменения и характеристики оборудования, внесенные на форме, не сохраняются, следует поверить: не помечен ли на удаление реестре особо ценных мед. изделий и утвержден ли он. В первом случае необходимо снять пометку удаления с документа, во втором - на форме документа проставить признак «Утвержден».
- Информационный лист за отчетный период может быть сформирован лишь однократно, т.е. если пользователем был уже создан информационный лист (убедиться в его наличии можно в разделе «Мониторинг эффективности эксплуатации медицинского оборудования»), то повторно создать отчет система не позволит. Для редактирования данных в отчете необходимо произвести соответствующие изменения на форме, а затем в самом информационном лист воспользоваться командой «Заполнить форму», тогда

изменения отобразятся и в отчете.

 Если при попытке заполнить форму в отчете не появляются данные, следует проверить не помечен ли реестр особо ценного мед. оборудования на удаление и утвержден ли он.
 В первом случае необходимо снять пометку удаления с документа, во втором – на форме документа проставить признак «Утвержден».

# Особенности учета некоторых видов оборудования

Встречаются ситуации, когда комплекс медицинского оборудования поставлен на учет в бухгалтерии под одним инвентарным номером, однако количество использований отдельных его частей может быть различно. Зачастую, таким примером является машина скорой медицинской помощи с установленным в ней оборудованием: дефибриллятором, электрокардиографом и т.д. В бухгалтерии все оборудование учитывается под инвентарным номером автомобиля. Количество выездов автомобиля может не соответствовать количеству применений оборудования в нем.

В таких случаях в программе «Паспорт МУ» необходимо поступить следующим образом:

- Если в автомобиле установлен один прибор мед. назначения, то все его характеристики необходимо заполнить в карточке самого автомобиля, т.е. работать с ним, как с медицинским изделием, заполняя характеристики установленного в нем прибора. При заполнении отчета по мониторингу в комментариях и пояснительной записке следует указать для какого оборудования были заполнены характеристики на данном виде автотранспорта.
- Если в автомобиле установлено несколько видов оборудования, количество использований которых не совпадает, то следует заполнять данные для того оборудования, которое применялось в отчетном месяце наибольшее количество раз. В отчете по мониторингу следует отметить все оборудование, которое зарегистрировано под данным инвентарным номером, описать его характеристики и количество применений.

### Список изменений в релизах:

### 1. Релиз № 1.0.0.170 от 5 октября 2016 г.

Доработана отчетная форма «Мониторинг особо ценного оборудования»: - в информационный лист добавлено поле «Комментарий», если техническое состояние оборудования нерабочее; - в колонке 3 указывается номер группы перед ее наименованием; - в сводный отчет «Информационный лист» включены только сведения за выбранный отчетный месяц; - автоматическое определение отчетного месяца как предыдущего от месяца, в котором вносятся сведения; - в отчеты СКД и «сводный информационный лист» включены варианты заполнения: по согласованным, по проведенным; - добавлена возможность сохранения отчета с незаполненными сведениями без возможности проведения; - включена возможность подбора оборудования, находящегося в аренде и безвозмездном пользовании; - исправлено

отображение данных по балансовой и остаточной стоимости включенного в отчет оборудования.

2. Релиз № 1.0.0.169 от 27 мая 2016 г.

Исправлена ошибка при выводе балансовой и остаточной стоимостей в информационный лист

3. Релиз № 1.0.0.169 от 27 мая 2016 г.

Доработки в функционал п мониторингу эффективности особо ценных мед. изделий: 1. Автоматом определять отчетный месяц как предыдущий от месяца в котором вносятся сведения. 2.Норматив использования сделан обязательным для заполнения, информационный лист невозможно провести, пока норматив не заполнен. 3.В отчет «Анализ медицинского оборудования» выведен вариант отчета по особо ценному имуществу вариант с разбивкой эксплуатации по месяцам; месяцы выведены по столбцам; сделан отбор за период; сделан отбор по признаку «Особо ценное»

<sup>1)</sup> Отчет по мониторингу эффективности особо ценных медицинских изделий собирается в соответствии с приказом №121 от 02.02.2016 МЗ СО.

From: http://wiki.parus-s.ru/ - ИМЦ Wiki Permanent link: http://wiki.parus-s.ru/doku.php?id=okabu:pasport\_mu:func:6371a9a3\_23d9\_11e6\_9469\_0050569e7e0a Last update: 2017/02/13 09:34